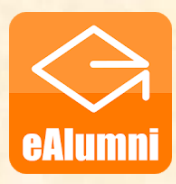

中華基督教會全完中學 eClass Alumni App 校友安裝指引

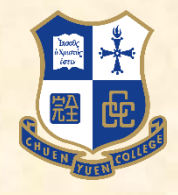

## 1. 下載及安裝 eClass Alumni App

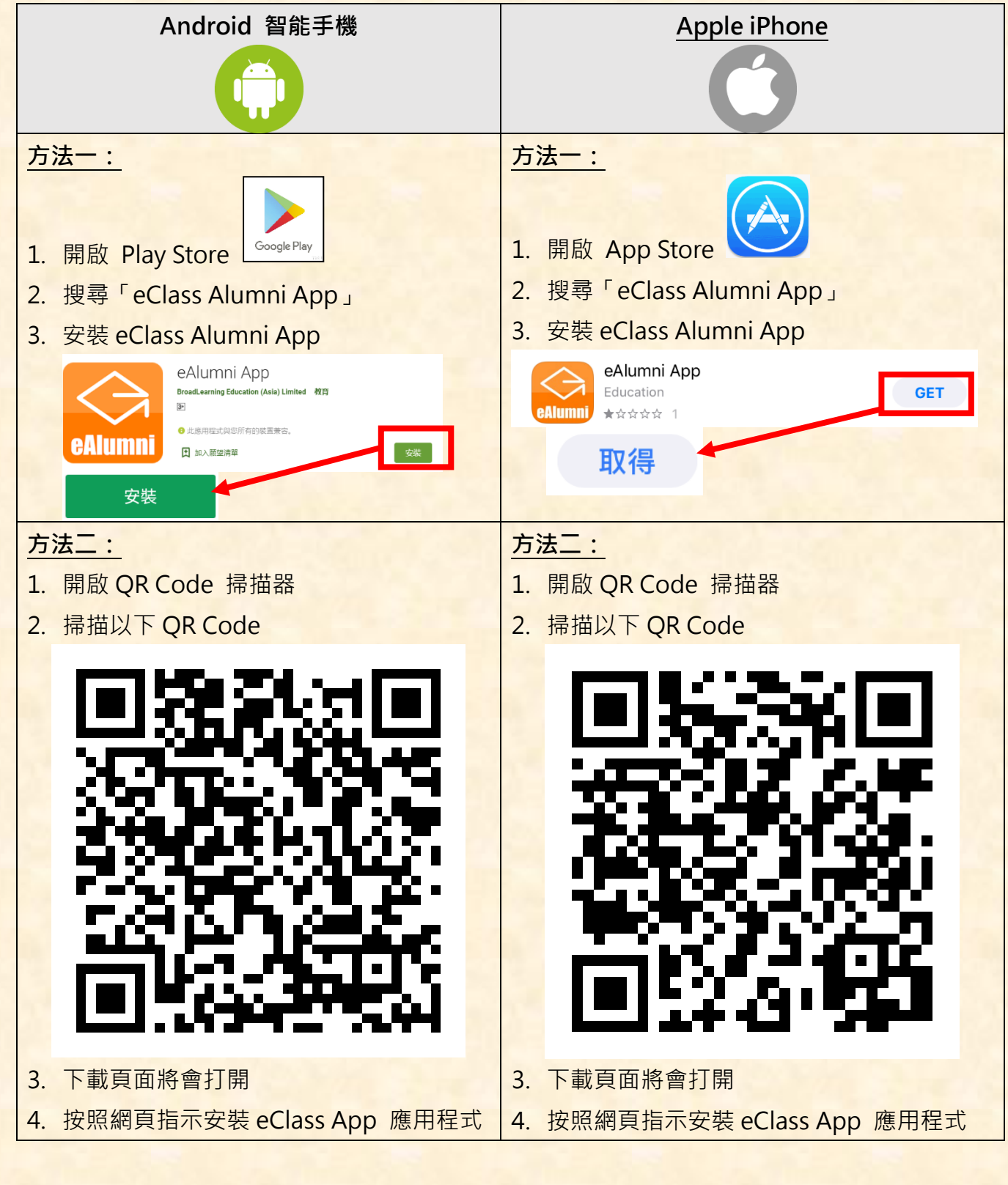

轉下頁→

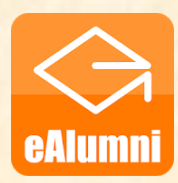

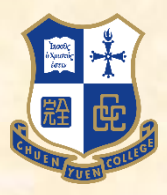

2. 加入校友會

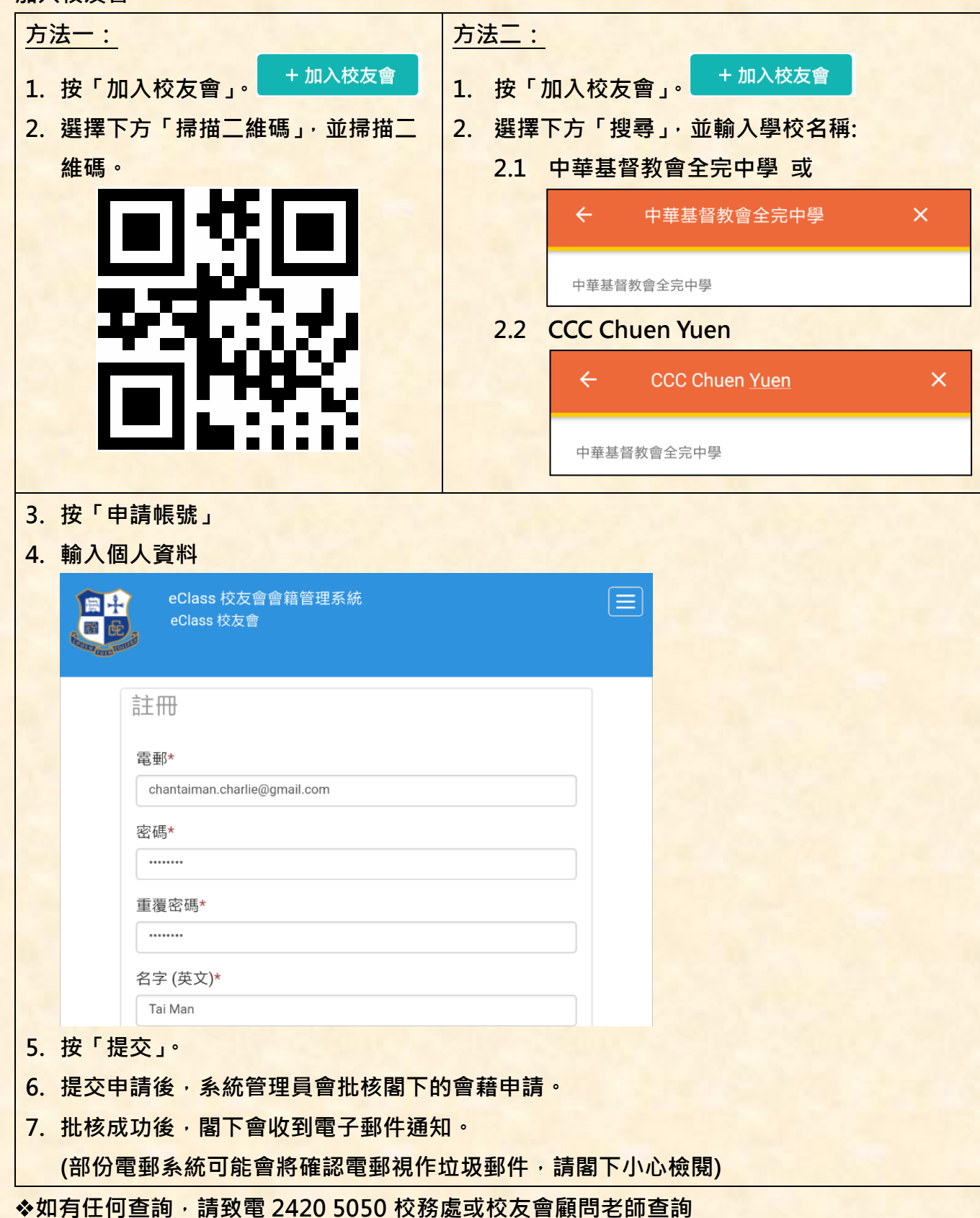